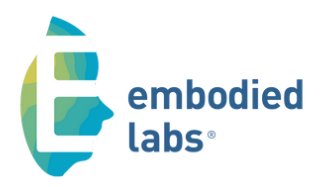

## **QUICK START & BEST PRACTICES**

## Using VR over Zoom

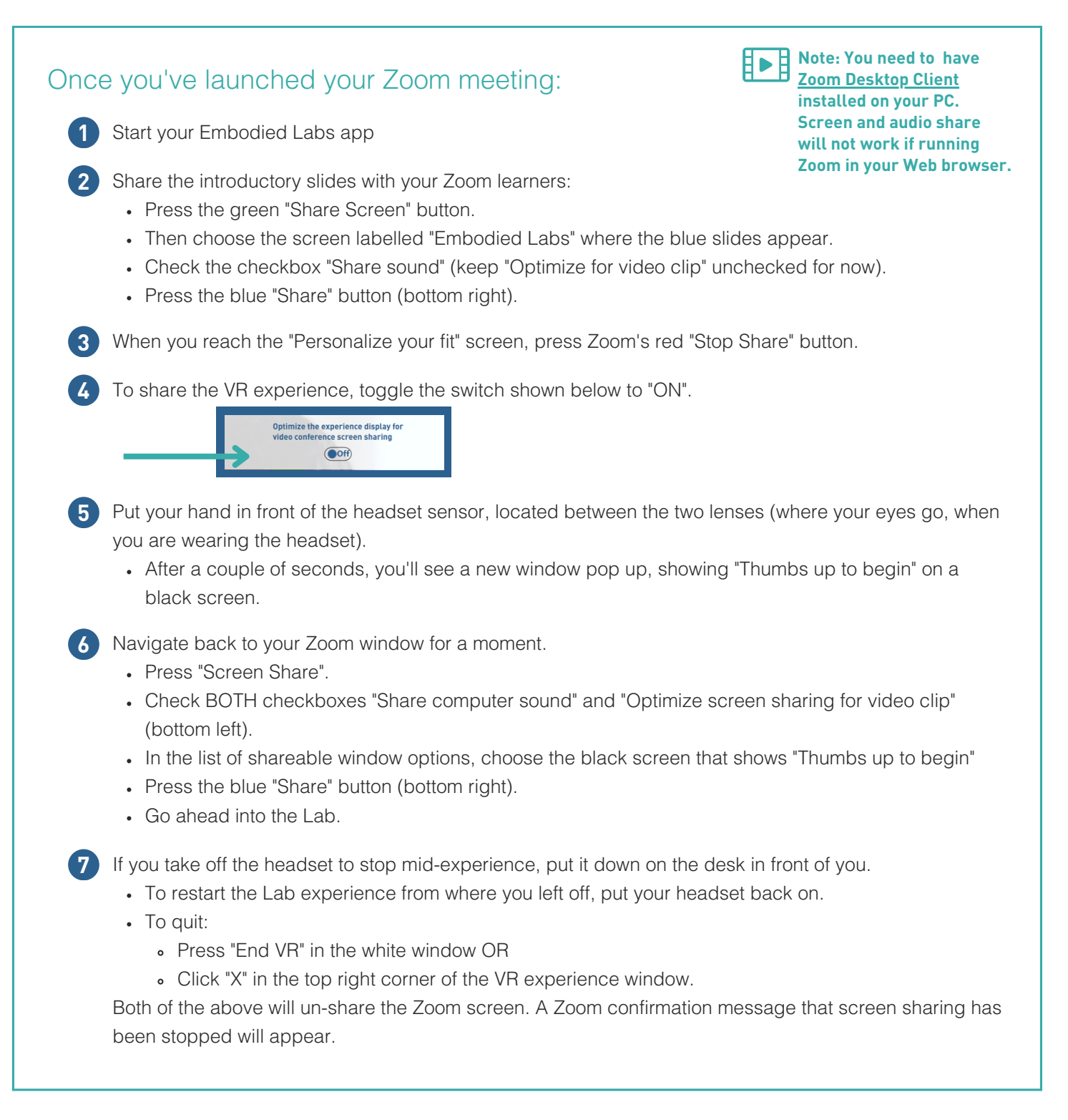

## NOTES

| embodied   |
|------------|
| CIIIboalea |
|            |
|            |
|            |
|            |
|            |
|            |
|            |
|            |
|            |
|            |
|            |
|            |
|            |
|            |
|            |
|            |
|            |
|            |
|            |
|            |
|            |
|            |
|            |
|            |
|            |
|            |
|            |
|            |
|            |
|            |
|            |
|            |
|            |